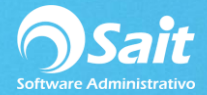

## **Catálogo de Beneficiarios**

Los beneficiarios son las personas o empresas a las cuales se emiten cheques. El catálogo de beneficiarios le permite agregar, modificar y eliminar beneficiarios.

Los nuevos beneficiarios se pueden agregar desde este catálogo o bien, la primera vez que se elabora un cheque al beneficiario el sistema lo busca dentro del catálogo y de no existir, lo agrega automáticamente al procesar el cheque.

El siguiente proceso describe los pasos para agregar, modificar o borrar beneficiarios desde el catálogo. También le permite exportar el catálogo a Excel.

## Agregar Nuevo Beneficiario

1. Para esto debe dirigirse al menú de Bancos/ Catálogo de Beneficiarios.

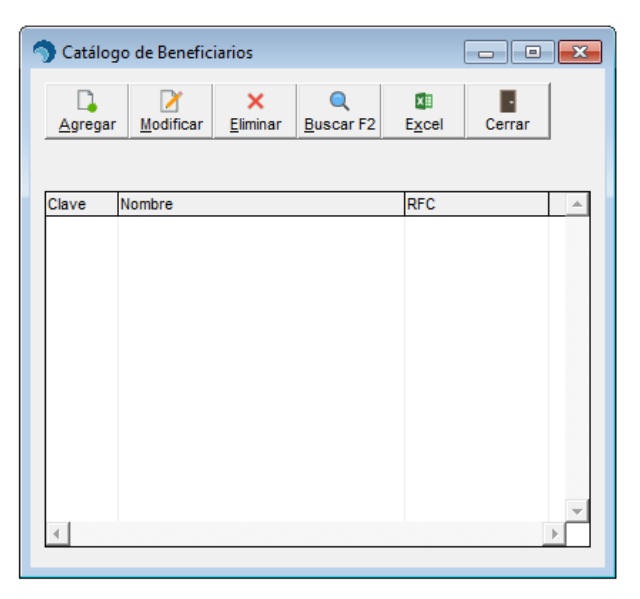

2. Clic en el botón [Agregar].

| 🕥 Catálogo de Beneficiarios |               |                        |                  |                  |                  |  |
|-----------------------------|---------------|------------------------|------------------|------------------|------------------|--|
|                             | ×<br>Eliminar | Q<br><u>B</u> uscar F2 | E <u>x</u> cel   | Cerrar           |                  |  |
| ombre                       |               |                        | RFC              |                  |                  |  |
|                             |               |                        |                  |                  |                  |  |
|                             |               |                        |                  |                  |                  |  |
|                             |               |                        |                  |                  |                  |  |
|                             |               |                        |                  |                  |                  |  |
|                             |               |                        |                  |                  | V<br>F           |  |
|                             | de Benefici   | de Beneficiarios       | de Beneficiarios | de Beneficiarios | de Beneficiarios |  |

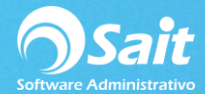

- 3. La clave del beneficiario es proporcionado a partir del último beneficiario que se agregó. Si lo desea, puede modificarla, a partir de ahí se llevará el consecutivo de claves.
- 4. Capture el nombre del beneficiario. (Este dato es de suma importancia, ya que a este nombre saldrá impreso en el cheque).
- 5. Capturar el RFC del beneficiario.
- 6. Por último, clic en [Agregar]

| 🔿 Agreg       | ar Beneficiario                           |  |  |  |  |  |
|---------------|-------------------------------------------|--|--|--|--|--|
| <u>C</u> lave | 1                                         |  |  |  |  |  |
| Nombre        | PROVEEDORA DE LIMPIEZA DE MEXICO SA DE CV |  |  |  |  |  |
| RFC           | XAXX-010101-000                           |  |  |  |  |  |
|               | Agregar Cerrar                            |  |  |  |  |  |

## **Eliminar Beneficiarios**

- 1. Para esto debe dirigirse al menú de Bancos/ Catálogo de Beneficiarios.
- Ubicar el cursor en la clave del beneficiario a eliminar o bien buscar desde la opción [F2] en caso de no encontrar rápidamente el beneficiario a eliminar.

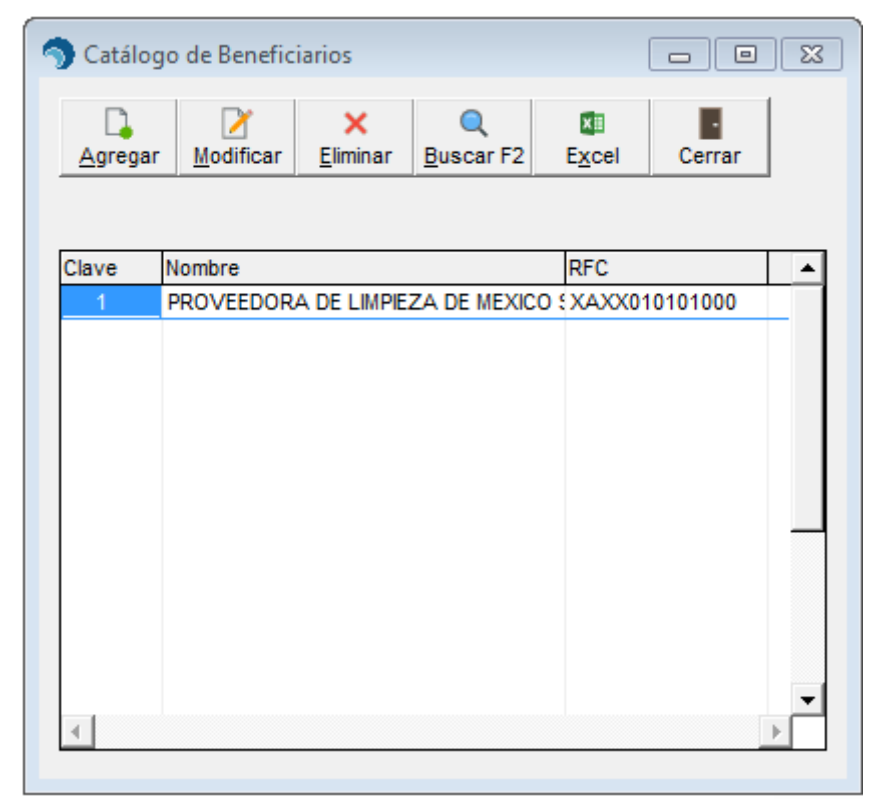

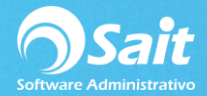

3. Por último deberá dar clic en el botón Eliminar

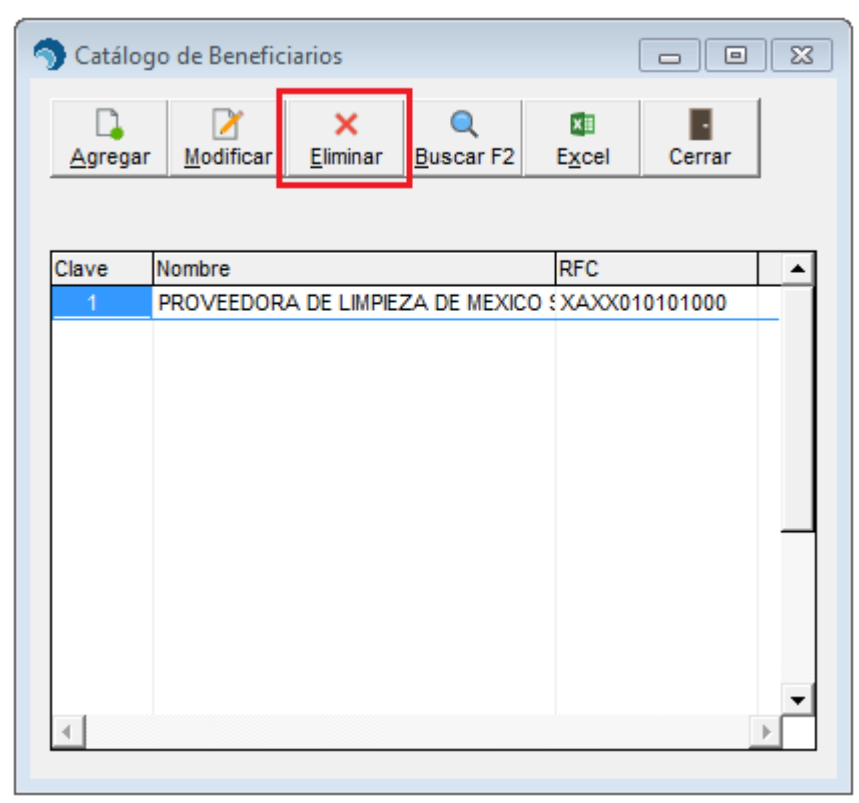

4. Clic nuevamente en "Eliminar" y listo

| 🕤 Catálogo de Beneficiarios 🛛 🗖 🖾                           |                     |               |                        |                |          |   |
|-------------------------------------------------------------|---------------------|---------------|------------------------|----------------|----------|---|
| Agregar                                                     | ∑<br>Modificar      | ×<br>Eliminar | Q<br><u>B</u> uscar F2 | E <u>x</u> cel | Cerrar   |   |
| Clave 1                                                     | Nombre<br>PROVEEDOR | A DE LIMPIE   | ZA DE MEXIC            | RFC            | 10101000 |   |
| S Elimina                                                   | ar Beneficiari      | 0             |                        |                | - 0      | × |
| Clave 1<br>Nombre PROVEEDORA DE LIMPIEZA DE MEXICO SA DE CV |                     |               |                        |                |          |   |
| Eliminar                                                    |                     |               |                        |                |          |   |
| •                                                           |                     |               |                        |                |          | • |

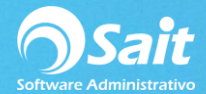

## **Modificar Beneficiarios**

- Ingrese al menú de Bancos / Catálogo de Beneficiarios y seleccione el beneficiario que desea modificar.
- 2. Una vez seleccionado dar clic en la opción [Modificar].

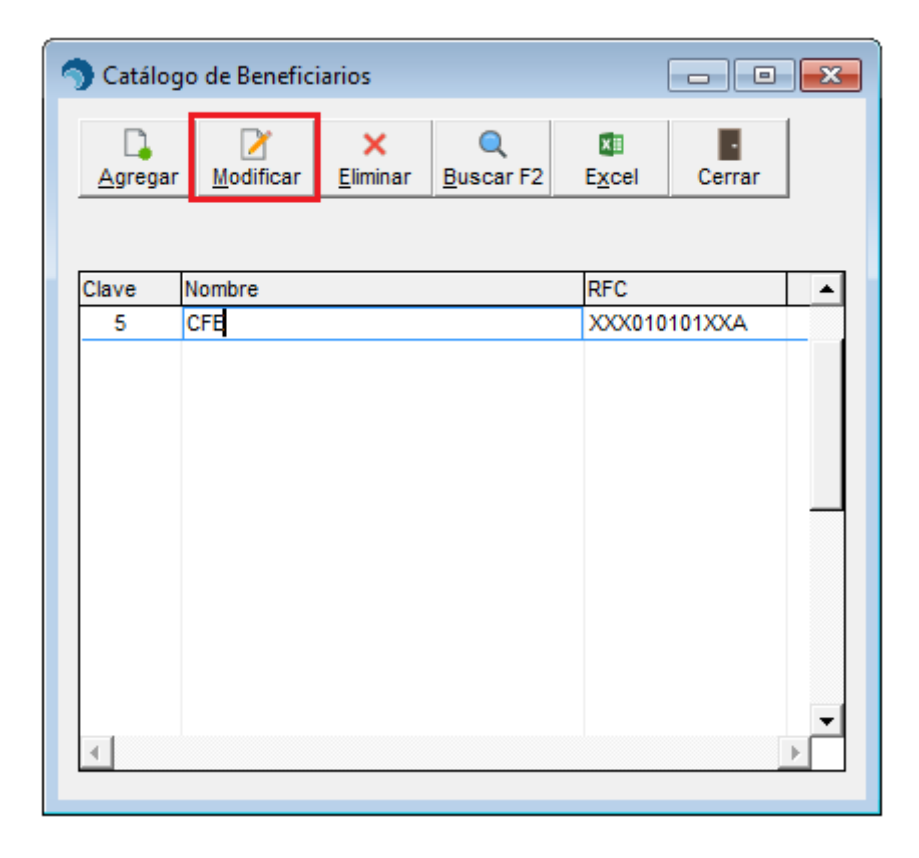

3. Realizar las modificaciones necesarias en la ventana y dar clic en [Modificar]

| Modificar Beneficiario          | - • •  |
|---------------------------------|--------|
| Clave 1                         |        |
| Nombre MARCO A. HERNANDEZ AVILA |        |
| RFC XAXX-010101-000             |        |
| Modificar                       | Cerrar |